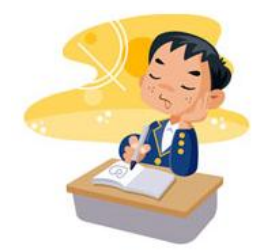

## Symétrie axiale

http://juliette.hernando.free.fr

<u>Réglages techniques</u>: Ouvre dans Geogebra le fichier papillon.ggb. <u>Colle cette feuille dans ton cahier d'exercices</u>! <u>Exercice 1</u>: Place un point A sur le polygone p1. Vérifie qu'il reste sur le contour de la figure lorsque tu le déplace avec la flèche. Si ce n'est pas le cas, efface le point et recommence!

1. Trace le symétrique A' de A par rapport à cette droite (d) sur cette feuille en utilisant tes instruments :

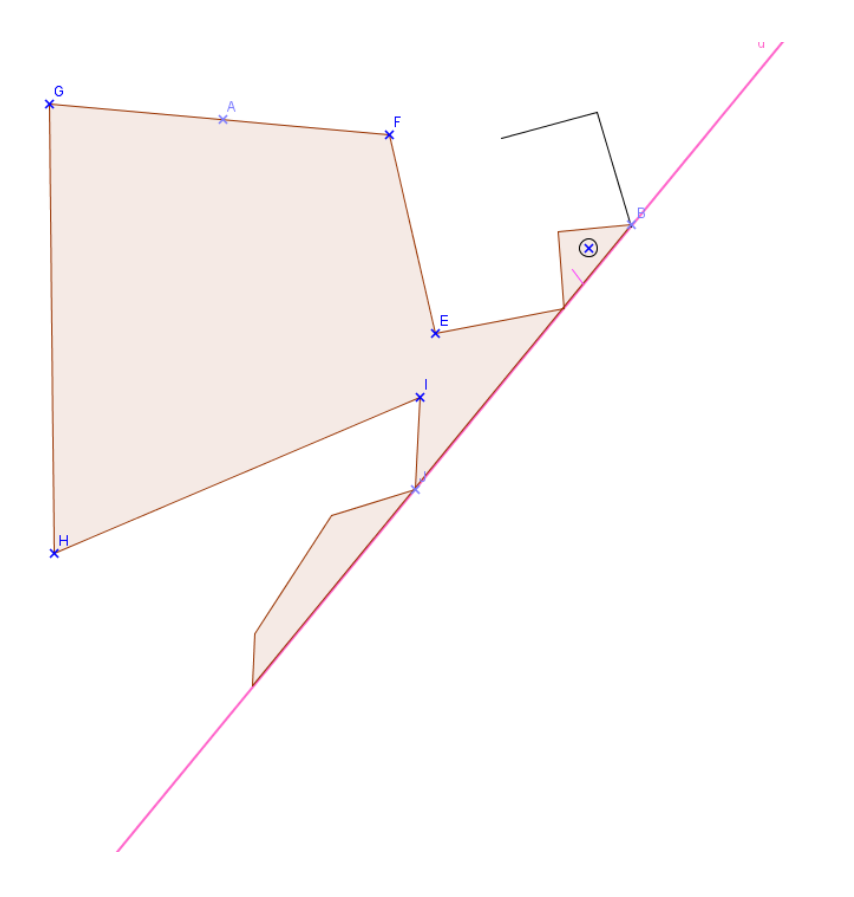

2. Trace le symétrique A' du point A sur le logiciel <u>sans utiliser l'outil</u> <u>symétrie axiale</u>. Quels outils as-tu utilisés ?

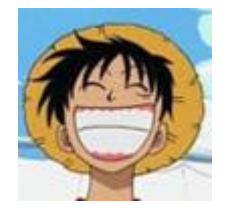

Appelle le professeur

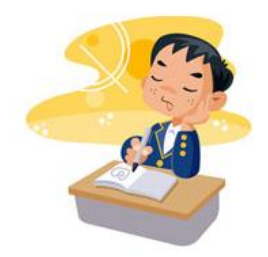

http://juliette.hernando.free.fr

## <u>Exercice 2 :</u>

- 1. Déplace le point A sur de façon à ce qu'il appartienne au segment [FG].
- 2. Trace le point F' symétrique de F par rapport à la droite (d).
- 3. Trace le point G' symétrique de G par rapport à la droite (d).
- 4. Active la trace du point A'.
- 5. Déplace le point A sur le segment [FG]. Observe la trace du point A'. Quelle conjecture peux-tu faire sur l'image d'un segment par une symétrie axiale ?

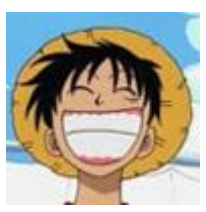

Appelle le professeur

<u>Exercice 3</u>: Ouvre

- <u>La sorcière (http://juliette.hernando.free.fr/sorciere\_axe.php)</u>
- <u>La chauve-souris</u> (<u>http://juliette.hernando.free.fr/chauvesouris\_axe.php</u>)
- <u>Le chat</u> (http://juliette.hernando.free.fr/chat\_axe.php)

Quelles autres propriétés de la symétrie axiale constates-tu?

.....

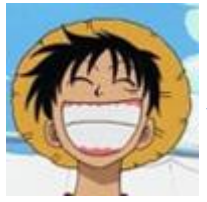

Appelle le professeur.

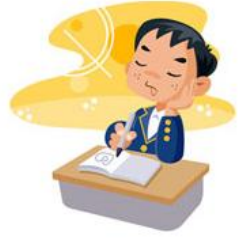

Symétrie axiale

## http://juliette.hernando.free.fr

Si tu as fait une erreur, reviens en arrière grâce à la flèche 🐚

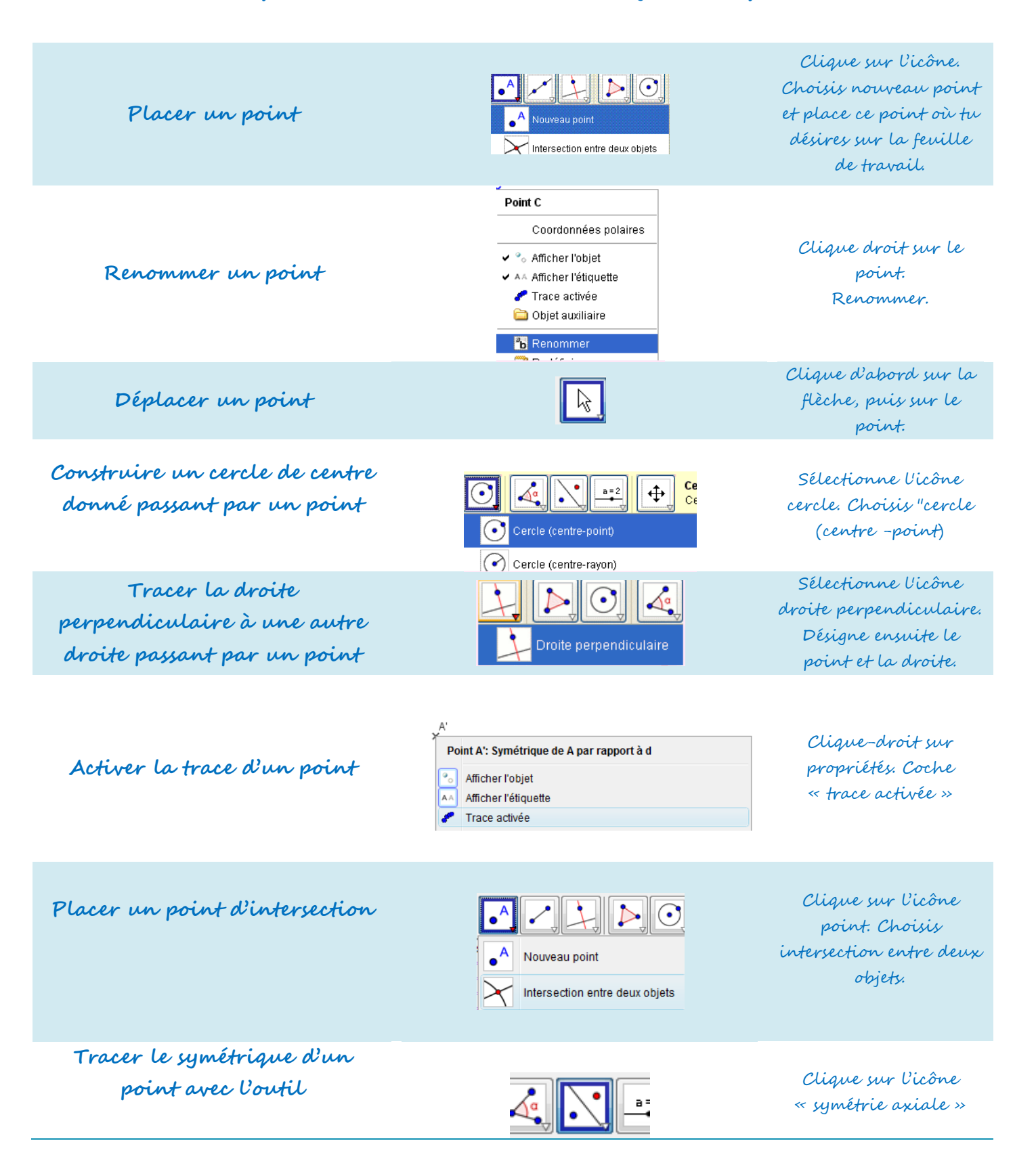